附件

Google Meet 視訊會議更改帳號名稱步驟指引

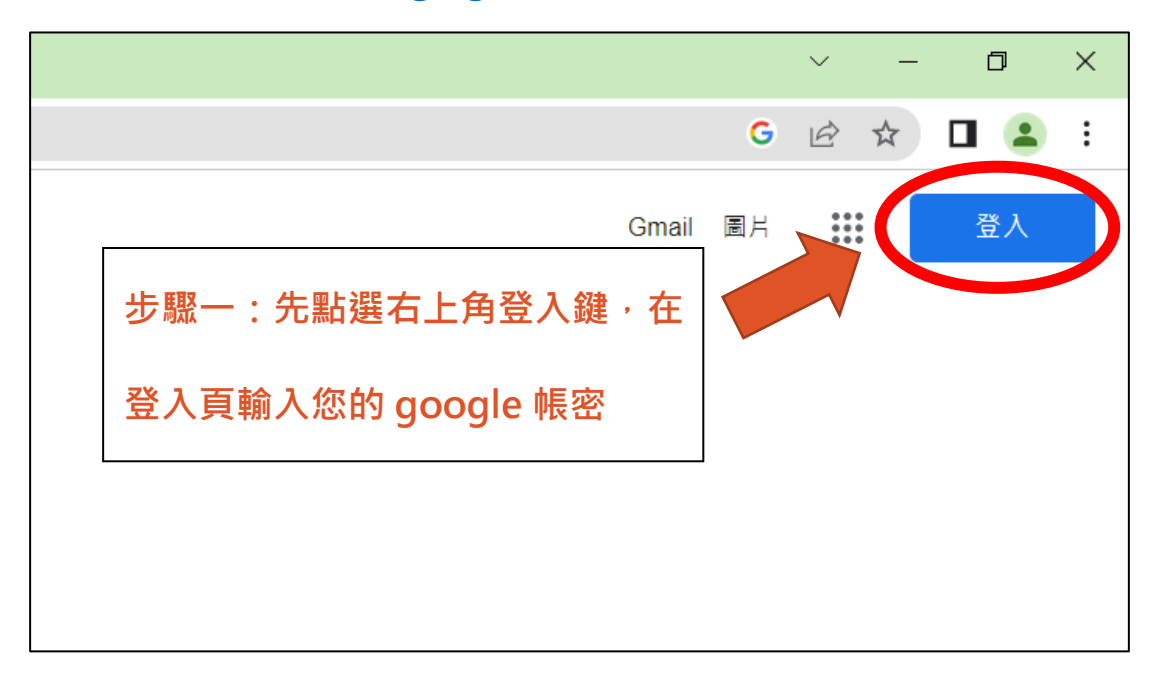

步驟一:請先登入您的 google 帳戶。

#### 步驟二:點選右上角個人圖示。

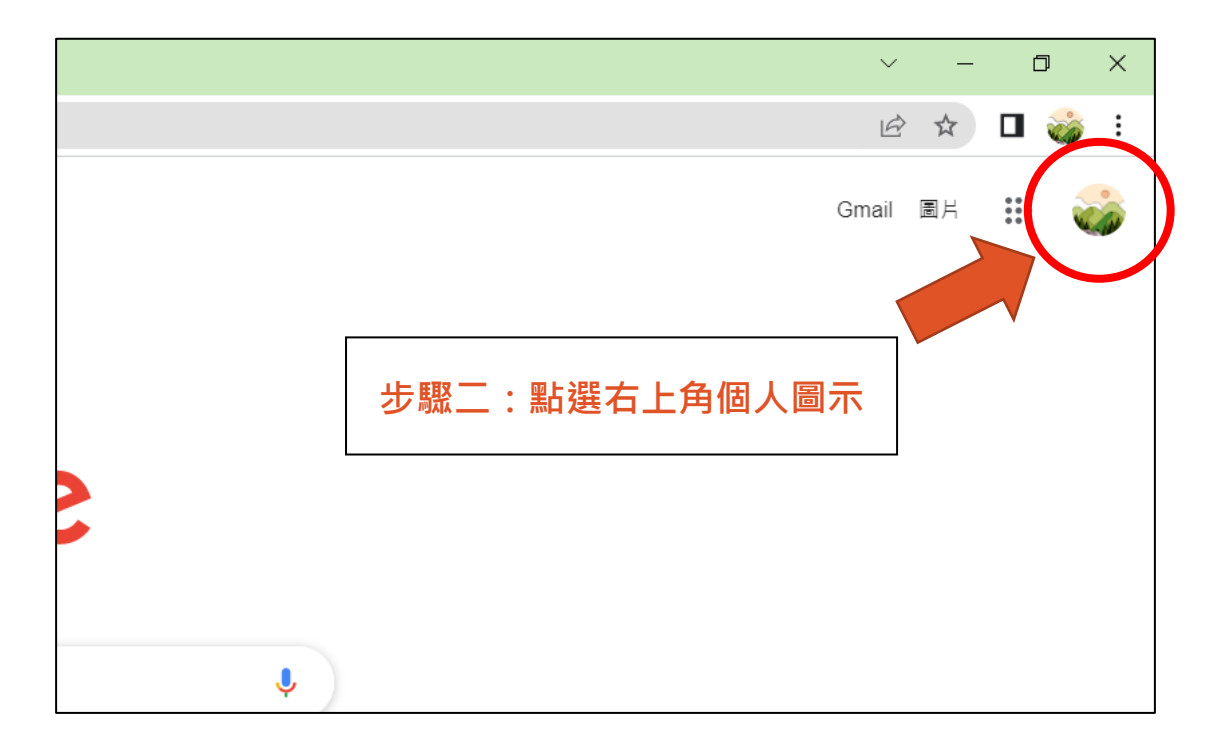

步驟三:點選「管理你的 Google 帳戶」。

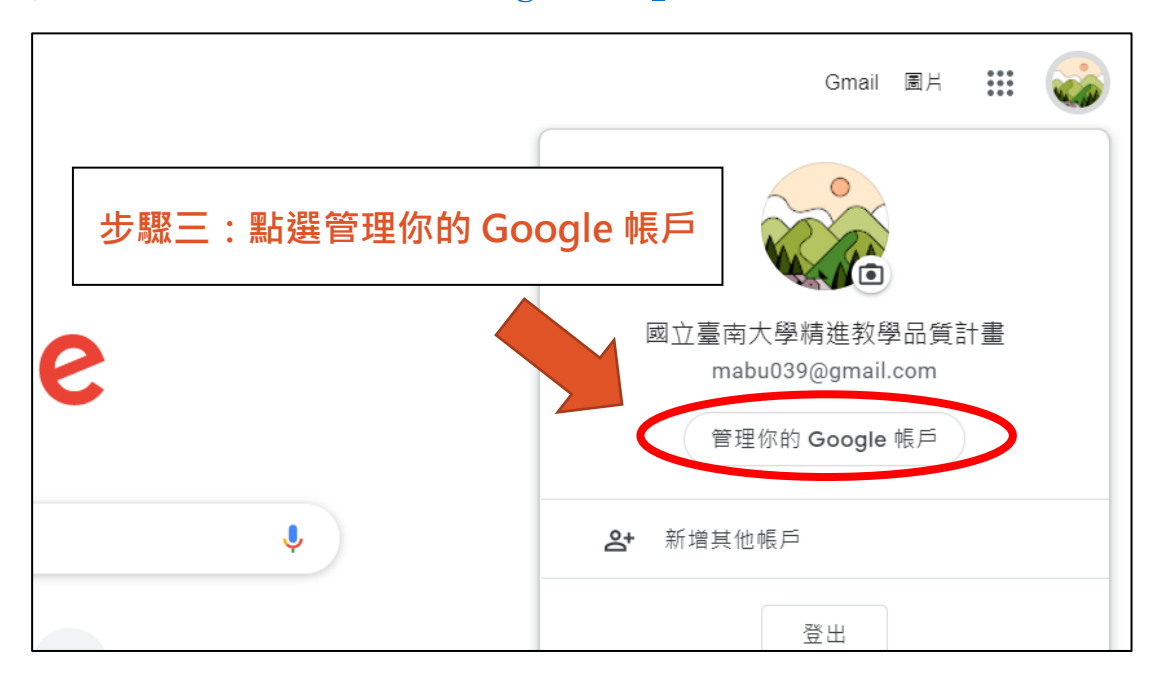

### 步驟四:點選「個人資訊」。

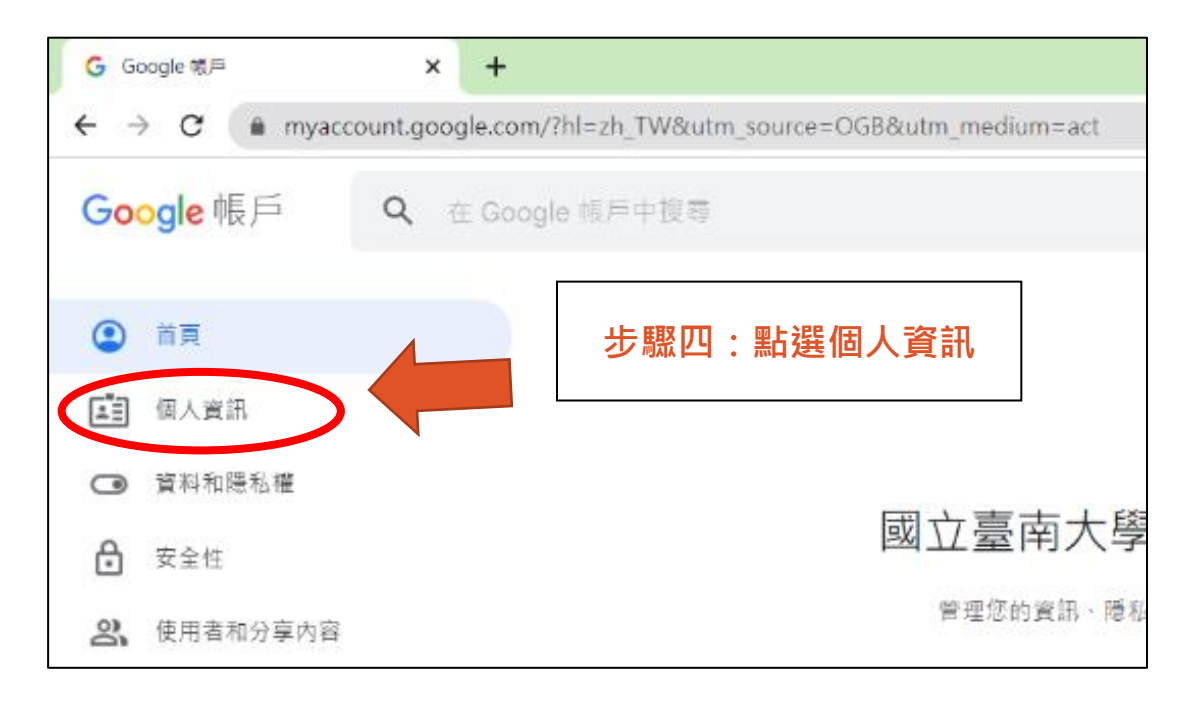

# 步驟五:點擊「名稱」後面的箭頭。

| - > C 🔒 myac                                                   | count.google.com/personal-info?hl=zh_TW                                                                                          | ය 🖈 🛛 🤪 |
|----------------------------------------------------------------|----------------------------------------------------------------------------------------------------|---------|
| Google 帳戶                                                      | <b>Q</b> 、 在 Google 领户中投票                                                                                                    | 0 🏼 🧉   |
| <ul> <li></li></ul>                                            | 個人資訊<br>容的個人實施和容在音乐 Geogle 服務的偏好認定                                                                                               |         |
| ◯ 資料和隱私權                                                       |                                                                                                    |         |
| <ul> <li>➡ 安全性</li> <li>➡ 使用者和分享內容</li> <li>➡ 付款和訂閱</li> </ul> | 步驟五:點擊「名稱」後面的箭頭 👂                                                                                                    |         |
|                                                                |                                                                                                    |         |
| <ol> <li>關於</li> </ol>                                         | 基本資訊<br>其他 Google 服務使用者可能會看到部分資訊, 觀解詳傳                                                                                           |         |
| <ol> <li>關於</li> </ol>                                         | 基本資訊<br>其他 Google 服務使用者可能含者到部分資訊,觀解對情<br>個片 加入相片可以描述的幅戶更具個人風格                                                                    |         |
| () 騙於                                                          | 基本資訊     減量 Google 服務使用者可能含單到部分資訊・數解解傳       和月     加入稅州可以讓您的報戶要員職人風格       和月     加入稅州可以讓您的報戶要員職人風格       市場     萬立臺南大學構進教學品質計畫 |         |
| <ol> <li>願於</li> </ol>                                         | 基本資訊     其他 Google 服除使用者可能含量到部分資訊, 影解對情       增計     加入相片可以還您的能戶更具個人是結       6%     國立量物大學情進較學品質計量       三日     2006年11月24日      |         |

# 步驟六:點選「名稱」後面修改鍵。

| unt.google.com/profile/name?contin | ue=https%3A%2F%2Fmyaccount.google.com%2Fpersonal-info%                         | 3Fhl%3Dzh_TW&hl=zh_TW |
|------------------------------------|--------------------------------------------------------------------------------|-----------------------|
| 步驟六                                | : 點選「名稱」後頭修改鍵                                                                  |                       |
|                                    | 應稱<br>未設定暱稱<br>哪些人能看見您的名稱<br>學,任何人與您聯絡或查看您在 Google 服務中建立的內容<br>時,都能看見這項資訊。瞭解詳情 |                       |

#### 步驟七:修改名稱,並點選「儲存」。

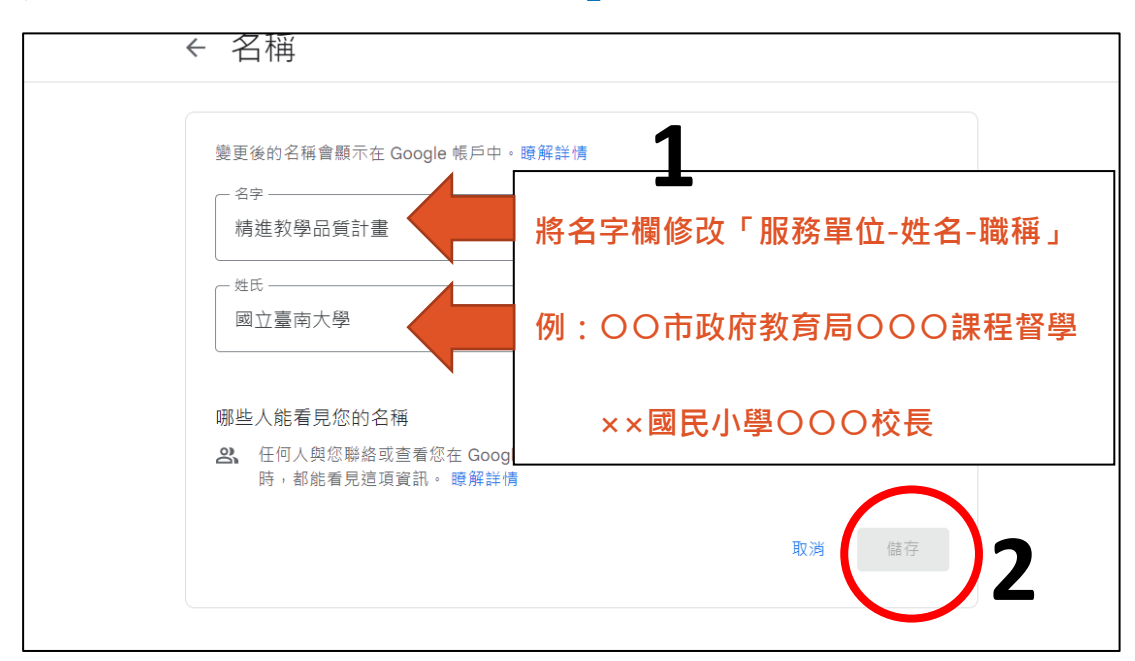

~大功告成!~

~返回確認名稱修改成功~

※ 若未更新成功,請按重新整理鍵,若仍未成功,則請稍待五分鐘後,再重新確認!